Mobil Uygulama Hasar İhbar Kılavuzu (Konut)

Dijital Pazarlama ve İş Ortaklıkları Müdürlüğü

07.11.2023

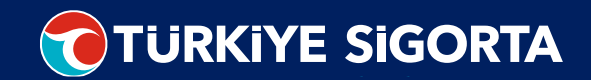

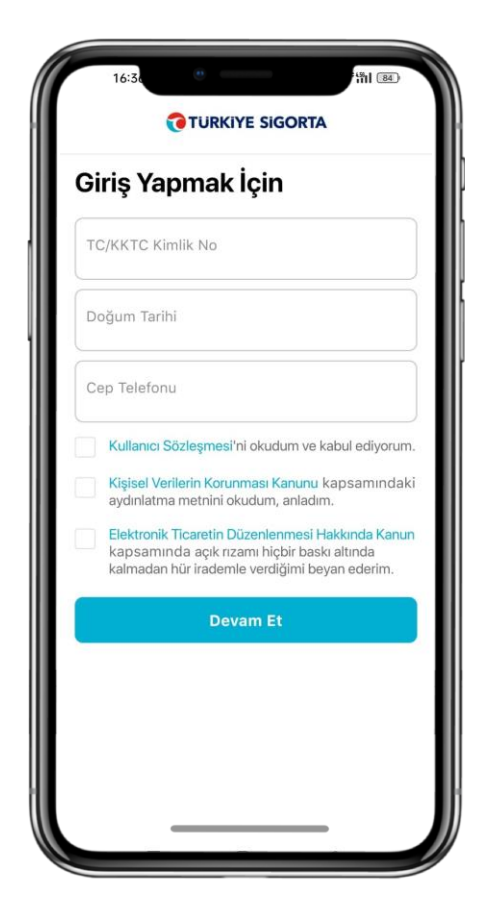

Giriş bilgilerinizi doldurup devam et butonuna tıklayınız.

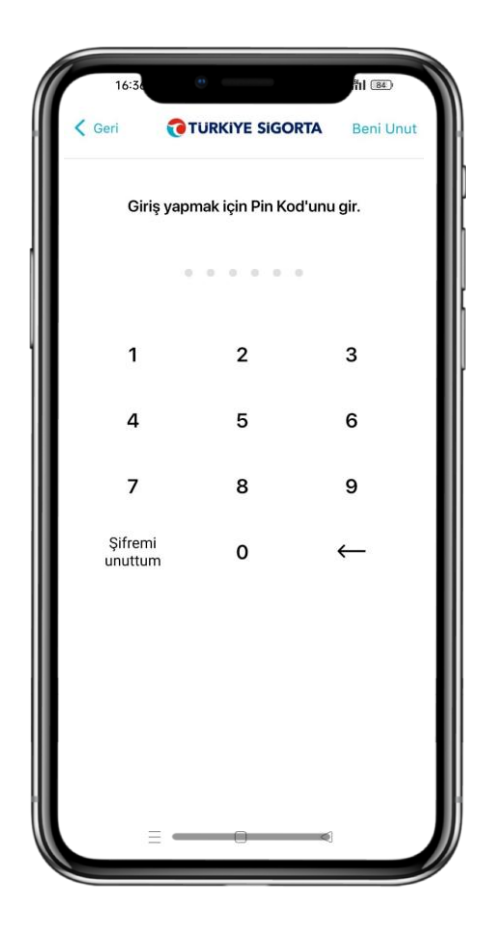

Ardından dijital pin kodunuzu girerek uygulamaya giriş yapınız.

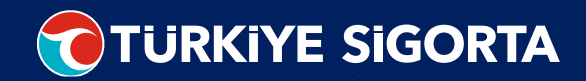

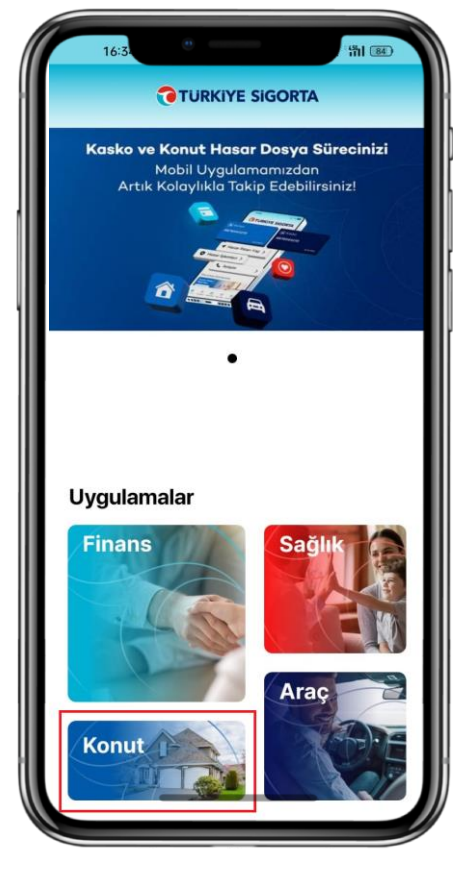

Uygulamaya giriş yaptıktan sonra Konut kategorisini seçiniz.

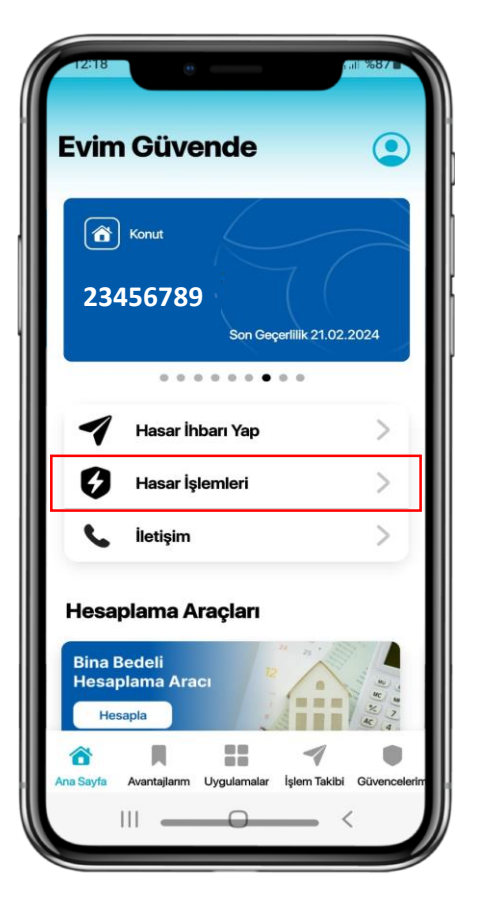

Konut kategorisini seçildikten sonra konut branşının ana sayfası açılır. Ana sayfadan hasar işlemleri alanını seçiniz.

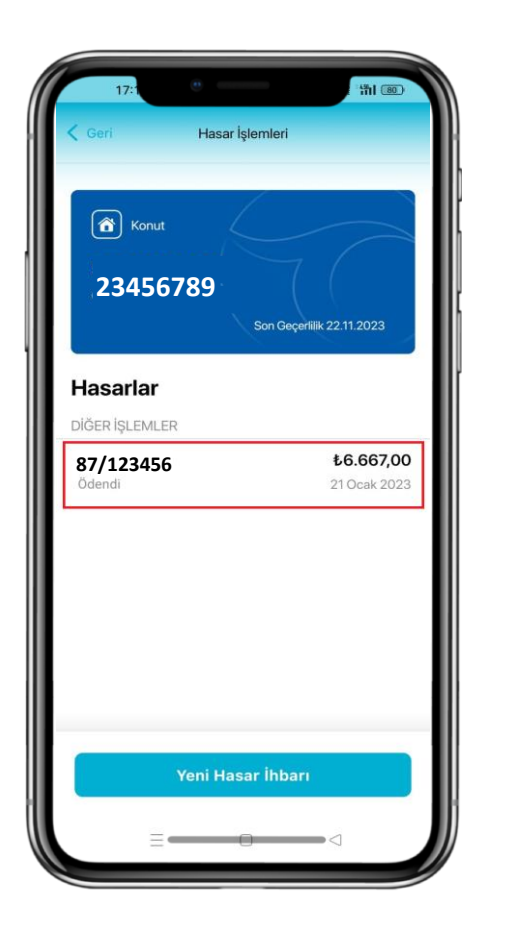

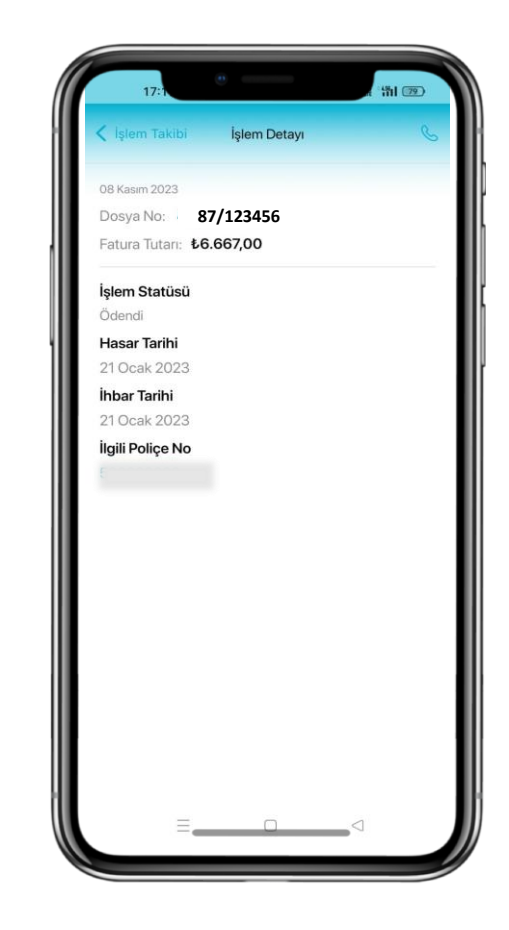

Açılan sayfada güncel hasarlarınızın listesini görüntüleyebilir, yeni hasar ihbarında bulunabilir veya güncel hasarlarınızın işlem detayını inceleyebilirsiniz.

## Teşekkürler